# CREDIT MEMO ATC ONLINE SYSTEM USER MANUAL

Division of Alcohol and Tobacco Control 1738 E. Elm Street, Lower Level P.O. Box 837 Jefferson City, MO 65101 https://atc.dps.mo.gov

(October 2018)

#### TABLE OF CONTENTS

| Starting ATC Online            | 3  |
|--------------------------------|----|
| Credit Memo Application        | 6  |
| Credit Memo Uploads            | 8  |
| Credit Memo Application Submit | 11 |
| View Edit Credit Memo          | 13 |

#### **Starting ATC Online**

Website address: https://apps1.mo.gov/atclicense

#### **Login:** Enter email address and password and click the Login button.

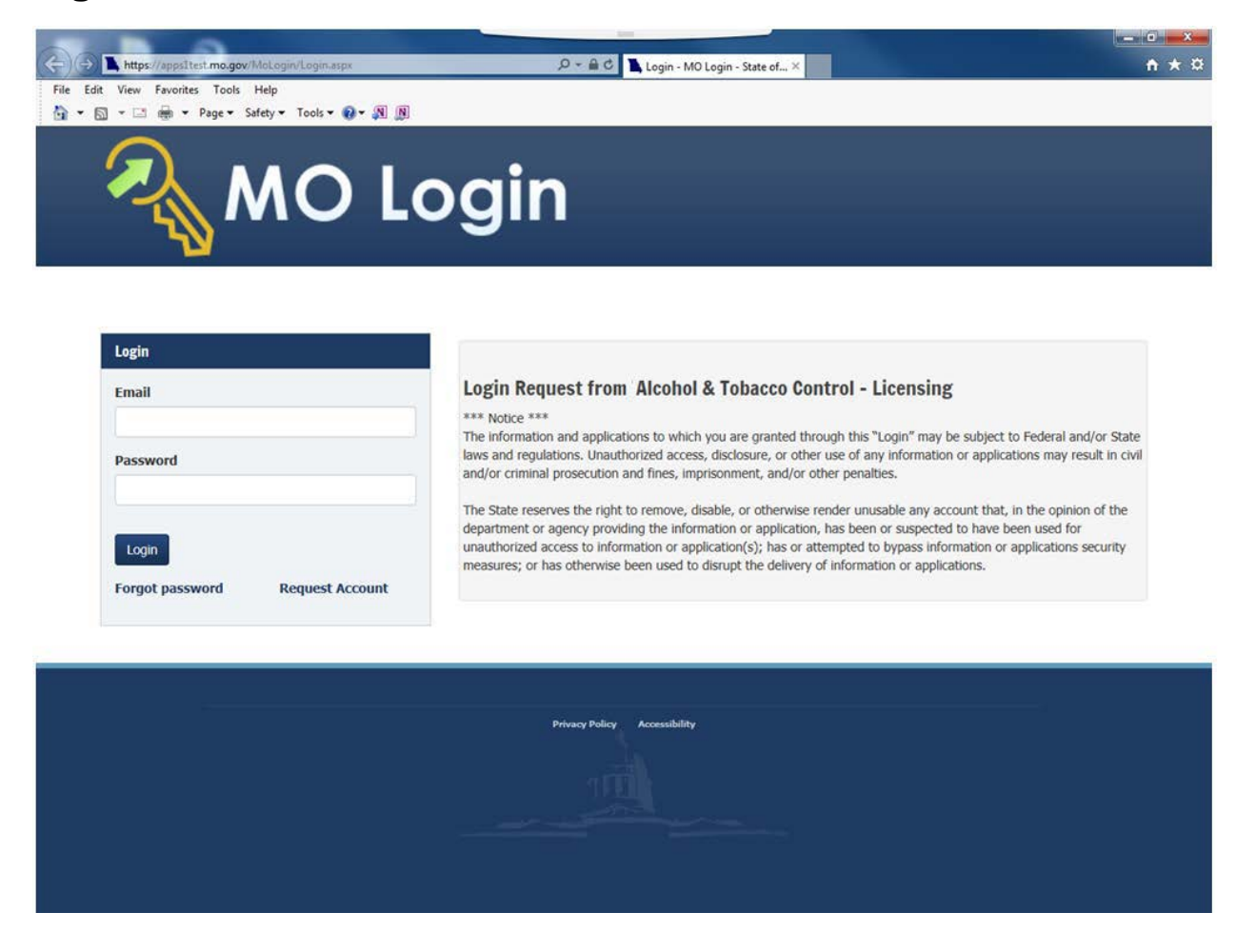

After you log in you will see this screen. If you have more than one license associated with your log in you will select the license by clicking on the license number in the Search Results grid.

|                 | Search                                                                                     |                                                                                          | Claim Lio                                                                                                    | ense                                                                                            |                                                                 |                                            | Logout                                                           |           |
|-----------------|--------------------------------------------------------------------------------------------|------------------------------------------------------------------------------------------|----------------------------------------------------------------------------------------------------|-------------------------------------------------------------------------------------------------|-----------------------------------------------------------------|--------------------------------------------|------------------------------------------------------------------|-----------|
|                 |                                                                                            |                                                                                          |                                                                                                    |                                                                                                 |                                                                 |                                            |                                                                  |           |
| earci           | n License                                                                                  |                                                                                          |                                                                                                    |                                                                                                 |                                                                 |                                            |                                                                  |           |
|                 |                                                                                            |                                                                                          |                                                                                                    |                                                                                                 |                                                                 |                                            |                                                                  |           |
|                 | License Numb                                                                               | er:                                                                                      |                                                                                                    |                                                                                                 |                                                                 |                                            |                                                                  |           |
|                 | Please enter your search of<br>Address Line 1 or City enter<br>that begin with the letters | riteria below. If the exact ir<br>er a "%" at the beginning a<br>Kemp. Enter %kemp% to s | nformation is not known, a `wildca<br>nd/or end of the search criteria v<br>search all the street names that h | ard' search can be performed.<br>alue. For example, on Addres:<br>ave kemp in the middle. Alter | To perform a wildo<br>s 1 enter Kemp% to<br>natively, enter %ke | ard search on<br>search on<br>mp to find a | on Licensee, DBA,<br>all the street name<br>all addresses that ( | :s<br>end |
|                 | with kemp - use this if you                                                                | I know the street name but                                                               | not the number.                                                                                                |                                                                                                 |                                                                 |                                            |                                                                  |           |
|                 | DE                                                                                         | BA:                                                                                      |                                                                                                    |                                                                                                 |                                                                 |                                            |                                                                  |           |
|                 | Address Line                                                                               | a1:                                                                                      |                                                                                                    |                                                                                                 |                                                                 |                                            |                                                                  |           |
|                 | Ci                                                                                         | ity:                                                                                     |                                                                                                    |                                                                                                 |                                                                 |                                            |                                                                  |           |
|                 | Coun                                                                                       | ty:                                                                                      | $\checkmark$                                                                                                   |                                                                                                 |                                                                 |                                            |                                                                  |           |
|                 |                                                                                            | Search Lis                                                                               | t All                                                                                                    |                                                                                                 |                                                                 |                                            |                                                                  |           |
| earch R         | esults (2)                                                                                 |                                                                                          |                                                                                                    |                                                                                                 |                                                                 |                                            | Page Size: 10                                                    |           |
| icense<br>umber | Туре                                                                                       | Licensee                                                                                 | DBA                                                                                                    | Address Line 1                                                                                  | City                                                            | State                                      | County                                                           | Sta       |
| 999998          | DOMESTIC WINERY                                                                            | Foster Enterprises                                                                       | Red and White Winery                                                                                           | 123 Main Street                                                                                 | Anytown                                                         | MO                                         | GASCONADE                                                        | Acti      |
| 999996          | Liquor Wholesale Solicitor                                                                 | Foster Enterprises                                                                       | Foster's Distributing                                                                                          | 456 Hickory Street                                                                              | Anytown                                                         | МО                                         | GASCONADE                                                        | Act       |
|                 |                                                                                            |                                                                                          |                                                                                                    |                                                                                                 |                                                                 |                                            |                                                                  |           |
|                 |                                                                                            |                                                                                          |                                                                                                    |                                                                                                 |                                                                 |                                            |                                                                  |           |
|                 |                                                                                            |                                                                                          |                                                                                                    |                                                                                                 |                                                                 |                                            |                                                                  |           |
|                 |                                                                                            | 1                                                                                        |                                                                                                    |                                                                                                 |                                                                 |                                            |                                                                  |           |

Accessibility Privacy Policy Alcohol & Tobacco Control

After you select your license, the system will take you to the License Summary page.

You will see a **Menu Bar** located below the license detail. To submit your credit request you will click on the down arrow next to Excise Tax and click on Credit Memo. To submit a new application click on Application for Credit Memo.

| Missouri Dep<br>Alcoh                                       | oartment of Public Safety                                                                                                    | o Control                                                                               |                                     |                      |        |
|-------------------------------------------------------------|----------------------------------------------------------------------------------------------------|-----------------------------------------------------------------------------------------|-------------------------------------|----------------------|--------|
| Search <del>-</del>                                         | Work Queue -                                                                                                    | Admin-                                                                                  | Maint-                              | Reports <del>-</del> | Logout |
| License #9090909<br>Status: Active<br>Phone: (573) 551-5151 | 90: FOSTER INC.<br>License Type:<br>Address: 123                                                                             | : LIQUOR SOLICITOR<br>Main Street, Jefferson City, MO 65102                             | Return to License<br>DBA: FOSTER LI | QUORS                |        |
| Menu License •                                              | Excise Tax   Discrepancy Management Fees And Payments Invoice Submission History Ledger Remove Submission Upload File Format |                                                                                         |                                     |                      |        |
|                                                             | Credit Memo •                                                                                                    | Application for Credit Memo<br>View Edit Credit Memo<br>Accessibility Privacy Policy Al | cohol & Tobacco Control             |                      |        |

Enter the tax period for which the original payment was made and click GO.

| Search <del>-</del>                                                                                                    | Work Queue -           | Admin-                      | Maint <del>-</del>                 | Reports-                          | Logout                  |
|----------------------------------------------------------------------------------------------------|------------------------|-----------------------------|------------------------------------|-----------------------------------|-------------------------|
| License #90909090                                                                                                    | FOSTER INC.            |                             | Return to License                  |                                   |                         |
| atus: Active                                                                                                    | License Type: LIQUOR S | OLICITOR                    | DBA: FOSTER LIQ                    | UORS                              |                         |
| one: (573) 551-5151<br><b>Yenu</b> License <del>-</del> Ex                                                                                    | cise Tax +             | a, Jenerson City, MO 65102  |                                    |                                   |                         |
| one: (573) 551-5151<br>Menu License - Ex                                                                                                    | cise Tax -             | a, Jenerson City, WO 65 102 |                                    |                                   |                         |
| one: (573) 551-5151<br>Menu License - Ex<br>Application for C                                                                                 | cise Tax -             | n, Jenerson City, WO 65102  |                                    |                                   |                         |
| Inne: (573) 551-5151<br>Menu License - Ex<br>Application for C                                                                                | cise Tax -             | r, Jenerson City, WO 65102  |                                    |                                   |                         |
| ione: (573) 551-5151<br>Menu License - Ex<br>Application for C<br>Select Tax Period                                                           | cise Tax -             | r, Jenerson City, WO 65 102 |                                    |                                   |                         |
| one: (573) 551-5151<br>Menu License - Ex<br>Application for C<br>Select Tax Period                                                            | cise Tax -             | h, Jenerson City, MO 65 102 | uri for a Credit of Excise Tax pa  | id, please enter the Tax Period v | when original payment t |
| ione: (573) 551-5151<br>Menu License - Ex<br>Application for C<br>Select Tax Period<br>Instructions: To make an applica<br>made and click Go. | cise Tax -             | h, Jenerson City, MO 65 102 | uuri for a Credit of Excise Tax pa | id, please enter the Tax Period v | when original payment v |

#### **Credit Memo Application**

**Type of Entry:** Click on the down arrow and choose the type of entry of how the original submission was submitted.

| Application for Cr                                     | edit Excise Tax                                                                                                    |
|--------------------------------------------------------|----------------------------------------------------------------------------------------------------|
| Credit Memo Application - Feb                          | ruary 2018                                                                                                    |
| Instructions: Please complete the fr                   | ollowing information in support of your request for credit. All fields are required. Click Save to add your record. Add all request for |
| the same tax period when finished cli<br>Type of Entry | ck Next.                                                                                                    |
| Invoice<br>On Premise Sales<br>Penalty                 |                                                                                                    |
| Interest<br>Festival Sales                             |                                                                                                    |

<u>Invoice</u>: This option can be used by both outstate and instate licensees. You will select the Alcohol Type and then data enter Original Invoice Number, Credit Invoice Number, and Gallons. The credit amount will automatically populate. You will enter a detailed Explanation for Credit.

<u>On Premise Sales</u>: This option is for instate manufacturer licensees only. You will select the Alcohol Type and then data enter the Gallons. The credit amount will automatically populate. You will enter a detailed Explanation for Credit.

**Penalty:** Enter amount of credit and detailed Explanation for Credit.

Interest: Enter amount of credit and detailed Explanation for Credit.

**<u>Festival Sales</u>**: This option is for instate manufacturer licensees only. You will select the Alcohol Type and then data enter Gallons. The credit amount will automatically populate. You will enter a detailed Explanation for Credit including the MRBD license number that resulted in the overpayment.

<u>Please note depending on which type of entry you choose the fields that will display will differ from the below screen shot</u>. Complete all information for the same tax period before going to the next screen.

| Application for               | Credit E           | ccise Tax                                                                                                    |  |
|-------------------------------|--------------------|----------------------------------------------------------------------------------------------------|--|
| Credit Memo Application -     | May 2018           |                                                                                                    |  |
| Instructions: Please complete | the following info | mation in support of your request for credit. All fields are required. Click Save to add your record. Add all request for the same tax period when finished |  |
| click Next.<br>Type of Entry  |                    |                                                                                                    |  |
| Invoice                       | ~                  |                                                                                                    |  |
| Type of Alcohol               |                    |                                                                                                    |  |
| Original Invoice Number       |                    | Credit Invoice Number                                                                                                    |  |
| Gallons                       |                    | Amount of Credit                                                                                                    |  |
| Explanation for Credit        |                    |                                                                                                    |  |
| Save Clear Next               |                    |                                                                                                    |  |

After all information is completed, click Save!

| Application for Cree                                                    | lit Ex      | ccise Tax                                           |                                                                                                    |
|-------------------------------------------------------------------------|-------------|-----------------------------------------------------|----------------------------------------------------------------------------------------------------|
| Credit Memo Application - May 2                                         | 018         |                                                     |                                                                                                    |
| Instructions: Please complete the follo<br>click Next.<br>Type of Entry | ving infori | mation in support of your request for credit. All f | elds are required. Click Save to add your record. Add all request for the same tax period when finished |
| Invoice                                                                 | ~           |                                                     |                                                                                                    |
| Type of Alcohol                                                         |             |                                                     |                                                                                                    |
| Malt                                                                    | ~           |                                                     |                                                                                                    |
| Original Invoice Number                                                 |             | Credit Invoice Number                               |                                                                                                    |
| cfinv#123456                                                            |             | CRcfinv#789                                         |                                                                                                    |
| Gallons                                                                 |             | Amount of Credit                                    |                                                                                                    |
| 20.75                                                                   |             | 1.25                                                |                                                                                                    |
| Explanation for Credit                                                  |             |                                                     |                                                                                                    |
| Credit request for due to damaged prod                                  | uct.        |                                                     |                                                                                                    |
| Save Clear Next                                                         |             |                                                     |                                                                                                    |

The records will appear at the bottom of your screen in the Search Result box. If something is incorrect you can delete your record by clicking on the Delete option in the first box. This will remove the record completely.

| Application for Credit Excise Tax                                                                                                    |
|----------------------------------------------------------------------------------------------------|
| Credit Memo Application - May 2018                                                                                                    |
| Instructions: Please complete the following information in support of your request for credit. All fields are required. Click Save to add your record. Add all request for the same tax period when finished click Next.  Type of Entry  Clear Next |
| Use the <b>Delete</b> button next to an entry if it was entered in error, and re-enter if necessary.                                                                                                    |

| Search I | Results (3)               |                     |                            |                          |                 |         |                     | Page                                              | Size: 10 🗸        |
|----------|---------------------------|---------------------|----------------------------|--------------------------|-----------------|---------|---------------------|---------------------------------------------------|-------------------|
|          | Submission Date           | Type of Entry       | Original Invoice<br>Number | Credit Invoice<br>Number | Alcohol<br>Type | Gallons | Amount of<br>Credit | Explanation                                       | Upload<br>Status  |
| Delete   | 10/29/2018 10:36:21<br>AM | Festival Sales      |                            |                          | Malt            |         | \$0.36              | Explanation for credit for Festival Sales overage | Optional          |
| Delete   | 10/29/2018 10:35:48<br>AM | On Premise<br>Sales |                            |                          | Malt            |         | \$26.65             | Explanation for credit due to on premise sales    | Optional          |
| Delete   | 10/29/2018 10:35:02<br>AM | Invoice             | cfinv#123456               | CRcfinv#789              | Malt            |         | \$1.25              | Credit request due to damaged product.            | Pending<br>Upload |
|          |                           |                     |                            | « < Page                 | e1of1 →         | »       |                     |                                                   |                   |

After all information for the tax period is entered click on the Next Button.

#### Credit Memo-Uploads

On this screen you will upload all required documents. Click on the Upload button found to the right side of your entry.

| Search Results (4)        | tton to upload you  | ir aocuments.              |                          |   |                 |         |                     |                                                      | Page Size         | 10 🗸   |
|---------------------------|---------------------|----------------------------|--------------------------|---|-----------------|---------|---------------------|------------------------------------------------------|-------------------|--------|
| Submission Date           | Type of Entry       | Original Invoice<br>Number | Credit Invoice<br>Number |   | Alcohol<br>Type | Gallons | Amount of<br>Credit | Explanation                                          | Upload<br>Status  |        |
| 10/29/2018 10:38:14<br>AM | Penalty             |                            |                          |   |                 |         | \$0.68              | Credit request due to assessment<br>mistake.         | Optional          | Upload |
| 10/29/2018 10:36:21<br>AM | Festival Sales      |                            |                          |   | Malt            |         | \$0.36              | Explanation for credit for Festival Sales<br>overage | Optional          | Upload |
| 10/29/2018 10:35:48<br>AM | On Premise<br>Sales |                            |                          |   | Malt            |         | \$26.65             | Explanation for credit due to on premise sales       | Optional          | Upload |
| 10/29/2018 10:35:02<br>AM | Invoice             | cfinv#123456               | CRcfinv#789              |   | Malt            |         | \$1.25              | Credit request due to damaged product.               | Pending<br>Upload | Upload |
|                           |                     |                            |                          | « | < Page 1 o      | f1 →    | »                   |                                                      |                   |        |

It will then open up the Credit Documents box at the bottom of the screen. This is where you will upload the documents pertaining to the request.

| earch Results (4)       |                     |                            |                          |                 |         |                     |                                                               | Page Size         | e: 10 · |
|-------------------------|---------------------|----------------------------|--------------------------|-----------------|---------|---------------------|---------------------------------------------------------------|-------------------|---------|
| ubmission Date          | Type of<br>Entry    | Original Invoice<br>Number | Credit Invoice<br>Number | Alcohol<br>Type | Gallons | Amount of<br>Credit | Explanation                                                   | Upload<br>Status  |         |
| D/29/2018 10:26:12<br>M | On Premise<br>Sales |                            |                          | Liquor          | 20.00   | \$40.00             | Exp. for credit Liquor for On Premise april 2016              | Optional          | Uploa   |
| 0/29/2018 10:22:50<br>M | Invoice             | original8765               | cr3456                   | Wine            | 3333.00 | \$1,399.86          | Ex. for credit Invoice for April 2016                         | Pending<br>Upload | Uploa   |
| D/29/2018 10:22:11<br>M | On Premise<br>Sales |                            |                          | Malt            | 44.83   | \$2.69              | Explanation for Credit On Premise for April 2016              | Optional          | Uploa   |
| 0/29/2018 10:20:53<br>M | On Premise<br>Sales |                            |                          | Liquor          | 45.00   | \$89.00             | Explanation for Credit for April 2016 for On<br>Premise Sales | Optional          | Uploa   |
|                         |                     |                            | ~                        | × Page          | 1 of 1  | › »                 |                                                               |                   |         |
|                         |                     |                            |                          | . //            |         |                     |                                                               |                   |         |
| Credit Memo Doc         | uments - Typ        | e of Entry: 10/29/201      | 18 10:22:50 AM For I     | nvoice          |         |                     |                                                               |                   |         |
| pload Credit Invo       | ice                 |                            |                          |                 |         |                     |                                                               |                   | Remov   |
| Original Inv            | roice               |                            |                          |                 |         |                     |                                                               |                   | Remov   |

Click on the upload tab and a window will open where you can browse and find your document to upload, select it and then click Go to upload your document to the ATC Online System.

| Search Results (4)             |                     |                            |                     |                                                      |                                          |                                              |                                 |                                                               | Page Size         | 10 🗸   |
|--------------------------------|---------------------|----------------------------|---------------------|------------------------------------------------------|------------------------------------------|----------------------------------------------|---------------------------------|---------------------------------------------------------------|-------------------|--------|
| Submission Date                | Type of<br>Entry    | Original Invoice<br>Number | Credit In<br>Number | voice                                                | Alcohol<br>Type                          | Gallons                                      | Amount of<br>Credit             | Explanation                                                   | Upload<br>Status  |        |
| 10/29/2018 10:26:12<br>AM      | On Premise<br>Sales |                            |                     |                                                      | Liquor                                   |                                              | \$40.00                         | Exp. for credit Liquor for On Premise april 2016              | Optional          | Upload |
| 10/29/2018 10:22:50<br>AM      | Invoice             | original8765               | cr3456              |                                                      | Upl                                      | oad                                          | ×                               | Ex. for credit Invoice for April 2016                         | Pending<br>Upload | Upload |
| 10/29/2018 10:22:11<br>AM      | On Premise<br>Sales |                            |                     | K:\0 DF                                              | Select a fi<br>S Applications            | ile to uploa<br>ar Browse                    | d:                              | Explanation for Credit On Premise for April<br>2016           | Optional          | Upload |
| 10/29/2018 10:20:53<br>AM      | On Premise<br>Sales |                            |                     | Supported file types: (jpg, png, tif, gif, txt, pdf, |                                          |                                              | , gif, txt, pdf,                | Explanation for Credit for April 2016 for On<br>Premise Sales | Optional          | Upload |
| Credit Memo Doc                | uments - Ty;        | be of Entry: 10/29/20      | 18 10:22:50         | NOTE:<br>failing                                     | maximum file<br>to submit, mał<br>exceeo | size is 0MB.<br>ke sure your<br>1 this size. | If the page is<br>file does not |                                                               |                   |        |
| Document<br>Upload Credit Invo | ice                 |                            |                     |                                                      |                                          | Go                                           | Cancel                          |                                                               |                   | Remove |
| Upload Original Inv            | roice               |                            |                     |                                                      |                                          |                                              | cuncer                          |                                                               |                   | Remove |
| opioau                         |                     |                            |                     | _                                                    |                                          |                                              |                                 |                                                               |                   | Kemove |

After you upload your document it will show as either open or view in the Credit Memo Documents section.

| Search Recults (4)        | ccon co apioad y    | our documents.             |                          |                 |         |                     |                                                               | Dago Size         |        |
|---------------------------|---------------------|----------------------------|--------------------------|-----------------|---------|---------------------|---------------------------------------------------------------|-------------------|--------|
| Submission Date           | Type of<br>Entry    | Original Invoice<br>Number | Credit Invoice<br>Number | Alcohol<br>Type | Gallons | Amount of<br>Credit | Explanation                                                   | Upload<br>Status  | . 10 🗸 |
| 10/29/2018 10:26:12<br>M  | On Premise<br>Sales |                            |                          | Liquor          | 20.00   | \$40.00             | Exp. for credit Liquor for On Premise april<br>2016           | Optional          | Upload |
| 10/29/2018 10:22:50<br>AM | Invoice             | original8765               | cr3456                   | Wine            | 3333.00 | \$1,399.86          | Ex. for credit Invoice for April 2016                         | Pending<br>Upload | Upload |
| 10/29/2018 10:22:11<br>AM | On Premise<br>Sales |                            |                          | Malt            | 44.83   | \$2.69              | Explanation for Credit On Premise for April<br>2016           | Optional          | Upload |
| 10/29/2018 10:20:53       | On Premise<br>Sales |                            |                          | Liquor          | 45.00   | \$89.00             | Explanation for Credit for April 2016 for On<br>Premise Sales | Optional          | Upload |
|                           |                     |                            | ~                        | < < Page        | 1 of 1  | > >>                |                                                               |                   |        |
| Credit Memo Doc           | uments - Typ        | e of Entry: 10/29/20       | 18 10:22:50 AM For I     | nvoice          |         |                     |                                                               |                   |        |
| Document                  | :                   |                            |                          |                 |         |                     |                                                               |                   |        |
| Upload Credit Invo        | ice                 |                            |                          |                 |         |                     |                                                               | Open              | Remove |
| Upload Original Inv       | roice               |                            |                          |                 |         |                     |                                                               |                   | Remove |
|                           |                     |                            |                          |                 |         |                     |                                                               |                   |        |

Once required documents are uploaded, the Upload Status will show complete.

| Delete  | 10/25/2018<br>3:11:37 PM   | Invoice       | cfinv#123456           | CRcfinv#789         | Malt       |      | 20.75      | \$1.25 |   | Credit request for due to damaged product. | Complete   | Upload |
|---------|----------------------------|---------------|------------------------|---------------------|------------|------|------------|--------|---|--------------------------------------------|------------|--------|
|         |                            |               |                        |                     | *          | < F  | age 1 of 1 | L >    | » |                                            |            |        |
|         |                            |               |                        |                     |            |      |            |        |   |                                            |            |        |
| Credit  | Memo Documen               | nts - Type of | Entry: 10/25/2018      | 3:11:37 PM For      | Invoice    |      |            |        |   |                                            |            |        |
|         | Document                   |               |                        |                     |            |      |            |        |   |                                            |            |        |
| Upload  | Credit Invoice             |               |                        |                     |            |      |            |        |   |                                            | Open       | Remove |
| Upload  | Original Invoice           |               |                        |                     |            |      |            |        |   |                                            | View       | Remove |
|         |                            |               |                        |                     |            |      |            |        |   |                                            | $\bigcirc$ | /      |
| Instruc | tions: If you need         | to upload add | itional documents sele | ct document type a  | nd click / | Add. |            |        |   |                                            |            |        |
| Doct    | iment Type                 |               |                        | Add                 |            |      |            |        |   |                                            |            |        |
|         | be beliete                 |               |                        |                     |            |      |            |        |   |                                            |            |        |
| Delete  | 10/25/2018<br>3:11:37 PM   | Invoice       | cfinv#123456           | CRcfinv#789         | Malt       |      | 20.75      | \$1.25 |   | Credit request for due to damaged product. | Complete   | Upload |
|         |                            |               |                        |                     | *          | <    | Page 1 of  | 1 >    | » |                                            |            |        |
|         |                            |               |                        |                     |            |      |            |        |   |                                            |            |        |
| Credi   | : Memo Docume              | nts - Type o  | f Entry: 10/25/2018    | 3 3:11:37 PM For    | Invoice    | 9    |            |        |   |                                            |            |        |
|         | Document                   |               |                        |                     |            |      |            |        |   |                                            |            |        |
| Upload  | Amended Report             | 3.            |                        |                     |            |      |            |        |   |                                            |            | Remove |
| Upload  | Credit Invoice             |               |                        |                     |            |      |            |        |   |                                            | Open       | Remove |
| Upload  | Original Invoice           |               |                        |                     |            |      |            |        |   |                                            | View       | Remove |
|         |                            |               |                        |                     |            |      |            |        |   |                                            |            |        |
| Instru  | ctions: If you need        | to upload ad  | ditional documents sel | ect document type a | ind click  | Add. |            |        |   |                                            |            |        |
| Am      | ument Type<br>ended Report | (             | 1. 🗸                   | Add                 | 2.         |      |            |        |   |                                            |            |        |

If you need to add documents you can click on Document Type (shown as #1 above) and choose your document type, click on the Add button (shown as #2 above) and this will add your additional document type in the Credit Document section. Then click on the Upload button.

## Credit Memo Application Submit

On this screen you will review the amount of credit you are requesting.

| Credit M                                                                        | lemo Appl                                                                                                    | ication Submi                   | t                |                        |                    |                          |                     |  |  |  |  |
|---------------------------------------------------------------------------------|----------------------------------------------------------------------------------------------------|---------------------------------|------------------|------------------------|--------------------|--------------------------|---------------------|--|--|--|--|
| Credit Memo /                                                                   | Application Sumn                                                                                                    | nary • May 2018                 |                  |                        |                    |                          |                     |  |  |  |  |
|                                                                                 |                                                                                                    | $\bigcirc$                      |                  |                        |                    |                          |                     |  |  |  |  |
| Alcohol Type                                                                    | Invoice Gallons                                                                                                    | Invoice Credit Amount           | Festival Gallons | Festival Credit Amount | On Premise Gallons | On Premise Credit Amount | Total Credit Amount |  |  |  |  |
| Liquor                                                                          | 0.00                                                                                                    | \$0.00                          | 0.00             | \$0.00                 | 0.00               | \$0.00                   | \$0.00              |  |  |  |  |
| Malt                                                                            | 20.75                                                                                                    | \$1.25                          | 0.00             | \$0.00                 | 25.00              | \$1.50                   | \$2.75              |  |  |  |  |
| Wine                                                                            | 0.00                                                                                                    | \$0.00                          | 0.00             | \$0.00                 | 0.00               | \$0.00                   | \$0.00              |  |  |  |  |
| Attestation - I<br>I attest the<br>Your Name H<br>Your Contact<br>Your Email He | May 2018<br>Information prepare<br>ere<br>Phone Here<br>ere                                                                              | d within this application is ac | curate and true. |                        |                    |                          |                     |  |  |  |  |
| Click the <b>Back</b> be<br>Click the <b>Submit</b><br>Back Sut                 | Click the Back button to review your Application.<br>Click the Submit button to send your Credit Memo Application to ATC.<br>Back Submit |                                 |                  |                        |                    |                          |                     |  |  |  |  |

Check mark the box attesting everything is accurate & true. Enter your name, telephone number and email address. Click Submit.

| redit Memo Application Summary - May 2018 |                                 |                                  |                  |                        |                    |                          |                     |  |  |  |
|-------------------------------------------|---------------------------------|----------------------------------|------------------|------------------------|--------------------|--------------------------|---------------------|--|--|--|
| Alcohol Type                              | Invoice Gallons                 | Invoice Credit Amount            | Festival Gallons | Festival Credit Amount | On Premise Gallons | On Premise Credit Amount | Total Credit Amount |  |  |  |
| Liquor                                    | 0.00                            | \$0.00                           | 0.00             | \$0.00                 | 0.00               | \$0.00                   | \$0.00              |  |  |  |
| Malt                                      | 20.75                           | \$1.25                           | 0.00             | \$0.00                 | 25.00              | \$1.50                   | \$2.75              |  |  |  |
| Wine                                      | 0.00                            | \$0.00                           | 0.00             | \$0.00                 | 0.00               | \$0.00                   | \$0.00              |  |  |  |
| ttestation -                              | May 2018<br>information prepare | d within this application is acc | curate and true. |                        |                    |                          |                     |  |  |  |
| (573) 558-850<br>foster222@er             | 35<br>nbarqmail.com             | × @                              |                  |                        |                    |                          |                     |  |  |  |
|                                           |                                 |                                  |                  |                        |                    |                          |                     |  |  |  |

You will be prompted and reminded that no further submissions for selected license and tax period can be submitted until this application is approved.

| redit Memo /                                                                           | Application Sumn                                       | 1ary - May 2018          |                                                |                                                                                                |                                                     |                      |        |
|----------------------------------------------------------------------------------------|--------------------------------------------------------|--------------------------|------------------------------------------------|------------------------------------------------------------------------------------------------|-----------------------------------------------------|----------------------|--------|
|                                                                                        |                                                        |                          |                                                |                                                                                                |                                                     |                      |        |
| liquor                                                                                 | 0.00                                                   | \$0.00                   | 0.00                                           | \$0.00                                                                                         | 0.00                                                | \$0.00               | \$0.00 |
| Malt                                                                                   | 20.75                                                  | \$1.25                   | 0.00                                           | \$0.00                                                                                         | 25.00                                               | \$1.50               | \$2.75 |
| Wine                                                                                   | 0.00                                                   | \$0.00                   | 0.00                                           | \$0.00                                                                                         | 0.00                                                | \$0.00               | \$0.00 |
| 2.13<br>ttestation - I                                                                 | May 2018                                               | This action is f         | Sub<br>înal. No further subm<br>accepted until | mit Credit Memo Applica<br>issions for the selected license<br>the review for this application | e and tax period combinati<br>is completed.         | on will be           |        |
| 2.13<br>ttestation - I<br>I attest the<br>Jane Doe                                     | May 2018                                               | This action is f         | Sub<br>înal. No further subm<br>accepted until | mit Credit Memo Applica<br>issions for the selected license<br>the review for this application | tion<br>e and tax period combinati<br>is completed. | on will be<br>Cancel | -      |
| 2.13<br>ttestation - I<br>I attest the<br>Jane Doe<br>(573) 558-858<br>fector 232@ee   | May 2018<br>Information prepare                        | This action is f         | Sub                                            | mit Credit Memo Applica<br>issions for the selected license<br>the review for this application | e and tax period combinati<br>is completed.         | on will be<br>Cancel |        |
| 2.13<br>ttestation - I<br>I attest the<br>Jane Doe<br>(573) 558-858<br>foster222@en    | May 2018<br>information prepare<br>85<br>nbargmail.com | t within t               | Sub                                            | mit Credit Memo Applica<br>issions for the selected license<br>the review for this application | e and tax period combinati<br>is completed.         | on will be<br>Cancel |        |
| 2.13<br>ttestation - 1<br>Jane Doe<br>(573) 558-858<br>foster222@en<br>ick the Back bu | May 2018<br>information prepare<br>85<br>nbargmail.com | d within the action is f | Sub                                            | mit Credit Memo Applica<br>issions for the selected license<br>the review for this application | e and tax period combinati<br>is completed.         | on will be<br>Cancel |        |

After clicking on the OK button, you will receive a message that you have successfully submitted your application.

| License #90909090                   | ): FOSTER INC.                              |                                               | Return to License |       |  |
|-------------------------------------|---------------------------------------------|-----------------------------------------------|-------------------|-------|--|
| ntus: Active<br>one: (573) 551-5151 | License Type: LIQUO<br>Address: 123 Main St | R SOLICITOR<br>reet, Jefferson City, MO 65102 | DBA: FOSTER LIC   | QUORS |  |
| Annu License - F                    | vrice Tax *                                 |                                               |                   |       |  |
| ICITY LICENSE + L                   | AUSE Ida +                                  |                                               |                   |       |  |

## View Edit Credit Memo

You can monitor your request by going to the main menu, clicking on the down arrow by Excise Tax, click on Credit Memo and click on View Edit Credit Memo.

|                                                               | Missouri Department of Public Safety Alcohol & Tobacco Control                                                                    |                                                                                      |                                     |          |        |  |  |  |  |  |  |  |  |
|---------------------------------------------------------------|----------------------------------------------------------------------------------------------------|--------------------------------------------------------------------------------------|-------------------------------------|----------|--------|--|--|--|--|--|--|--|--|
| Search <del>-</del>                                           | Work Queue -                                                                                                    | Admin-                                                                               | Maint <del>-</del>                  | Reports- | Logout |  |  |  |  |  |  |  |  |
| - License #9090909<br>Status: Active<br>Phone: (573) 551-5151 | 90: FOSTER INC.<br>License Type:<br>Address: 123 1                                                                                | LIQUOR SOLICITOR<br>Main Street, Jefferson City, MO 651                              | Return to License<br>DBA: FOSTER LI | QUORS    |        |  |  |  |  |  |  |  |  |
| Menu License <del>-</del>                                     | Excise Tax 👻                                                                                                    |                                                                                      |                                     |          |        |  |  |  |  |  |  |  |  |
| License Summ                                                  | Discrepancy Management<br>Fees And Payments<br>Invoice Submission<br>History<br>Ledger<br>Remove Submission<br>Upload File Format |                                                                                      |                                     |          |        |  |  |  |  |  |  |  |  |
|                                                               | Credit Memo 🔸                                                                                                    | Application for Credit Memo<br>View Edit Credit Memo<br>Accessibility Parvacy Policy | Alcohol & Tobacco Control           |          | -      |  |  |  |  |  |  |  |  |

#### Choose your tax period.

| Missouri Depart                         | ment of Public Safety                               | ontrol                              |                                 |                                     |                          |
|-----------------------------------------|-----------------------------------------------------|-------------------------------------|---------------------------------|-------------------------------------|--------------------------|
| Search <del>-</del>                     | Work Queue +                                        | Admin-                              | Maint+                          | Reports+                            | Logout                   |
| - License #90909090                     | : FOSTER INC.                                       |                                     | Return to License               |                                     |                          |
| Status: Active<br>Phone: (573) 551-5151 | License Type: LIQUOR SO<br>Address: 123 Main Street | LICITOR<br>Jefferson City, MO 65102 | DBA: FOSTER LI                  | QUORS                               |                          |
| view / Ealt Grean                       |                                                     |                                     |                                 |                                     |                          |
| Select Tax Period                       |                                                     |                                     |                                 |                                     |                          |
| Instructions: To make an applica        | tion to the State Supervisor of Alcohol & Toba      | acco Control of the State of Miss   | ouri for a Credit of Excise Tax | paid, please enter the Tax Period w | hen original payment was |
| made and click GO.                      |                                                     |                                     |                                 |                                     |                          |
| Tax Month                               | Tax Year                                            |                                     |                                 |                                     |                          |
| Tax Month                               | Tax Year Go                                         |                                     |                                 |                                     |                          |

Your credit application will show up and you can click on View to see what you submitted. The Action Status reflects where your credit memo is in the process of ATC review. You will receive an email once your credit has been approved or denied.

| Vie                            | w I Edit Cre                                                                                                    | dit Memo            | Application                     |       |        |                  |   |     |          |                |                          |
|--------------------------------|----------------------------------------------------------------------------------------------------|---------------------|---------------------------------|-------|--------|------------------|---|-----|----------|----------------|--------------------------|
| Selec                          | t Tax Period                                                                                                    |                     |                                 |       |        |                  |   |     |          |                |                          |
| Instru<br>made<br>Tax M<br>May | Instructions: To make an application to the State Supervisor of Alcohol & Tobacco Control of the State of Missouri for a Credit of Excise Tax paid, please enter the Tax Period when original payment was made and click Go. Tax Month Tax Year Any Go |                     |                                 |       |        |                  |   |     |          |                |                          |
| Use the E                      | dit/View buttons next                                                                                                    | to an entry to Edit | or View the Credit Memo Applica | tion. |        |                  |   |     |          |                |                          |
| Search                         | Results (1)                                                                                                    |                     |                                 |       |        |                  |   |     |          |                | Page Size: 10 💙          |
|                                | Action Status                                                                                                    | Tax Period          | Action Type                     | 1     | Proce  | ss Status Date   |   | Us  | ser Name | Phone          | Email                    |
| View                           | Submitted                                                                                                    | 05/2018             | Credit Memo Application         |       | 10/25/ | 2018 12:00:00 AM | 4 | Jan | ane Doe  | (573) 558-8585 | foster222@embarqmail.com |
|                                |                                                                                                    |                     |                                 | **    | *      | Page 1 of 1      | > | »   |          |                |                          |

#### View I Edit Credit Memo Application

#### Select Tax Period

Instructions: To make an application to the State Supervisor of Alcohol & Tobacco Control of the State of Missouri for a Credit of Excise Tax paid, please enter the Tax Period when original payment was made and click Go. Tax Month Tax Year 

| May | ~ | 2018 | ~ | Go |
|-----|---|------|---|----|
|     |   |      |   |    |

Use the Edit/View buttons next to an entry to Edit or View the Credit Memo Application.

| s | arch | Results (1)   |            |                         |   |        |                 |   |   |           |                | Page Size: 10 🗸          |
|---|------|---------------|------------|-------------------------|---|--------|-----------------|---|---|-----------|----------------|--------------------------|
|   |      | Action Status | Tax Period | Action Type             |   | Proce  | ss Status Date  |   |   | User Name | Phone          | Email                    |
|   | View | Submitted     | 05/2018    | Credit Memo Application |   | 10/25/ | 2018 12:00:00 A | 4 |   | Jane Doe  | (573) 558-8585 | foster222@embarqmail.com |
|   | X    |               |            |                         | ~ | <      | Page 1 of 1     | > | * |           |                |                          |
|   |      | M .           |            |                         |   |        |                 |   |   |           |                |                          |

| Search Results (3)       |                     |                            |                          |                |    |         |                |       |   | Page S                                                                                                    | ize: 10 🗸 |
|--------------------------|---------------------|----------------------------|--------------------------|----------------|----|---------|----------------|-------|---|----------------------------------------------------------------------------------------------------|-----------|
| Submission Date          | Type of<br>Entry    | Original Invoice<br>Number | Credit Invoice<br>Number | Alcoho<br>Type | 5I | Gallons | Amou<br>Credit | nt of |   | Explanation                                                                                               |           |
| 10/25/2018<br>3:17:52 PM | Penalty             |                            |                          |                |    |         | 2.13           |       |   | Credit request for penalty charged on the malt excise taxes that were incorrectly submitted for May 2018. | Documents |
| 10/25/2018<br>3:15:39 PM | On Premise<br>Sales |                            |                          | Malt           |    | 25.00   | 1.50           |       |   | Credit request due to inventory discrepancy.                                                              | Documents |
| 10/25/2018<br>3:11:37 PM | Invoice             | cfinv#123456               | CRcfinv#789              | Malt           |    | 20.75   | 1.25           |       |   | Credit request for due to damaged product.                                                                | Documents |
|                          |                     |                            |                          |                | <  | Page 1  | of 1           | >     | » |                                                                                                    |           |

| Search Results (3) Page Size: 10 🗸                                       |                     |                            |                          |                 |         |                     |                                                                                                    |           |
|--------------------------------------------------------------------------|---------------------|----------------------------|--------------------------|-----------------|---------|---------------------|----------------------------------------------------------------------------------------------------|-----------|
| Submission Date                                                          | Type of<br>Entry    | Original Invoice<br>Number | Credit Invoice<br>Number | Alcohol<br>Type | Gallons | Amount of<br>Credit | Explanation                                                                                               |           |
| 10/25/2018<br>3:17:52 PM                                                 | Penalty             |                            |                          |                 |         | 2.13                | Credit request for penalty charged on the malt excise taxes that were incorrectly submitted for May 2018. | Documents |
| 10/25/2018<br>3:15:39 PM                                                 | On Premise<br>Sales |                            |                          | Malt            | 25.00   | 1.50                | Credit request due to inventory discrepancy.                                                              | Documents |
| 10/25/2018<br>3:11:37 PM                                                 | Invoice             | cfinv#123456               | CRcfinv#789              | Malt            | 20.75   | 1.25                | Credit request for due to damaged product.                                                                | Documents |
|                                                                          |                     |                            |                          |                 | Page 1  | of 1 > »            |                                                                                                    |           |
| Credit Memo Documents - Type of Entry: 10/25/2018 3:11:37 PM For Invoice |                     |                            |                          |                 |         |                     |                                                                                                    |           |
| Document                                                                 |                     |                            |                          |                 |         |                     |                                                                                                    |           |
| Amended Report                                                           |                     |                            |                          |                 |         |                     |                                                                                                    | Open      |
| Credit Invoice                                                           |                     |                            |                          |                 |         |                     |                                                                                                    | Open      |
| Original Invoice                                                         |                     |                            |                          |                 |         |                     |                                                                                                    | View      |